n 💿 Sign In 🖉 TimeSheet ᅚ Producers Aetna 💿 Pivotal CRM 🚺 Home Page H HUMANA - Health and W... 🔯 SuranceBay Support Desk

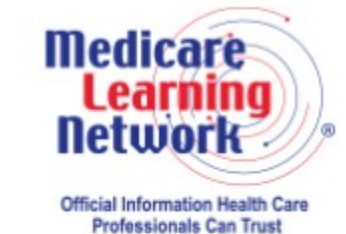

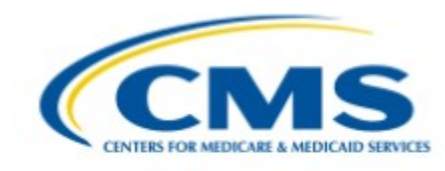

Click "Create Account"

Welcome to the Medicare Learning Network® (MLN) Learning Management and Product Ordering System (LM/POS)!

Enter your login information below.

Need an account? Create Account

| Recent Announcements                                                                                        | *Login ID                 |
|----------------------------------------------------------------------------------------------------|---------------------------|
| Please use Internet Explorer or Safari                                                                      | O This field is required. |
| When accessing courses, please use Internet Explorer or Safari as your browser.                             | Forgot your login ID?     |
| You should see a men More ¥                                                                                 | * Password                |
| Welcome to the Medicare Learning Network® (MLN) Learning                                                    | This field is required.   |
| Management and Product Ordering System (LM/POS)                                                             | Forgot your password?     |
| Please visit http://go.cms.gov/LMSUpgrade to learn how to create an account and log on to the LMS/PO More ♥ | Log In                    |
|                                                                                                    | Contact Administrator     |

n 💿 Sign In 🎻 TimeSheet 🔃 Producers Aetna 💿 Pivotal CRM 🚺 Home Page H HUMANA - Health and W... 🔯 SuranceBay Support Desk

| acto Now Account                  |                    |   |                                   |
|-----------------------------------|--------------------|---|-----------------------------------|
| * Login ID                        | Create Your Own    |   |                                   |
| * Password                        |                    |   | Enter all demographic information |
| * Confirm Password                |                    |   | enter an demographic information  |
| * First Name                      | First              |   | and submit.                       |
| Middle Name                       |                    |   |                                   |
| * Last Name                       | Name               |   |                                   |
| * Email Address                   | 123@gmail.com      |   |                                   |
| * Confirm Email Address           | 123@gmail.com      |   |                                   |
| * Health Care Provider            | Front Office Staff | ~ | Choose "Front Office Staff"       |
| * Health Care Facility Type       | Other              | ~ |                                   |
| * Other Health Care Facility Type | FMO                |   | Type "EMO"                        |
| * Association                     | None               | ~ |                                   |
| * Address                         | 123 Main Street    |   |                                   |
| * City                            | Any Town           |   |                                   |
| * U.S. State                      | West Virginia      | ~ |                                   |
| * Postal Code                     | 12345              |   |                                   |
| * Work Phone                      | 304-555-6464       |   |                                   |

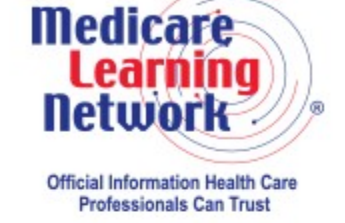

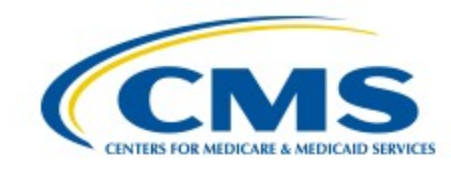

Welcome to the Medicare Learning Network® (MLN) Learning Management and Product Ordering System (LM/POS)!

Enter your login information below.

Need an account? Create Account

#### **Recent Announcements**

Please use Internet Explorer or Safari

When accessing courses, please use Internet Explorer or Safari as your browser. You should see a men More ♥

Welcome to the Medicare Learning Network® (MLN) Learning Management and Product Ordering System (LM/POS)

Please visit http://go.cms.gov/LMSUpgrade to learn how to create an account and log on to the LMS/PO More ¥

| and the back |                       |
|--------------|-----------------------|
| wvkimbo      |                       |
|              | Forgot your login ID? |
| *Password    |                       |
|              |                       |
|              | Forgot your password? |
| Log In       |                       |
|              |                       |
| Contact Adm  | inistrator            |

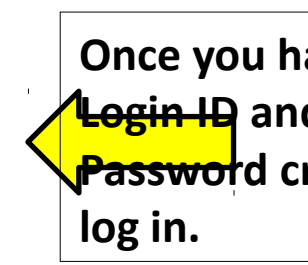

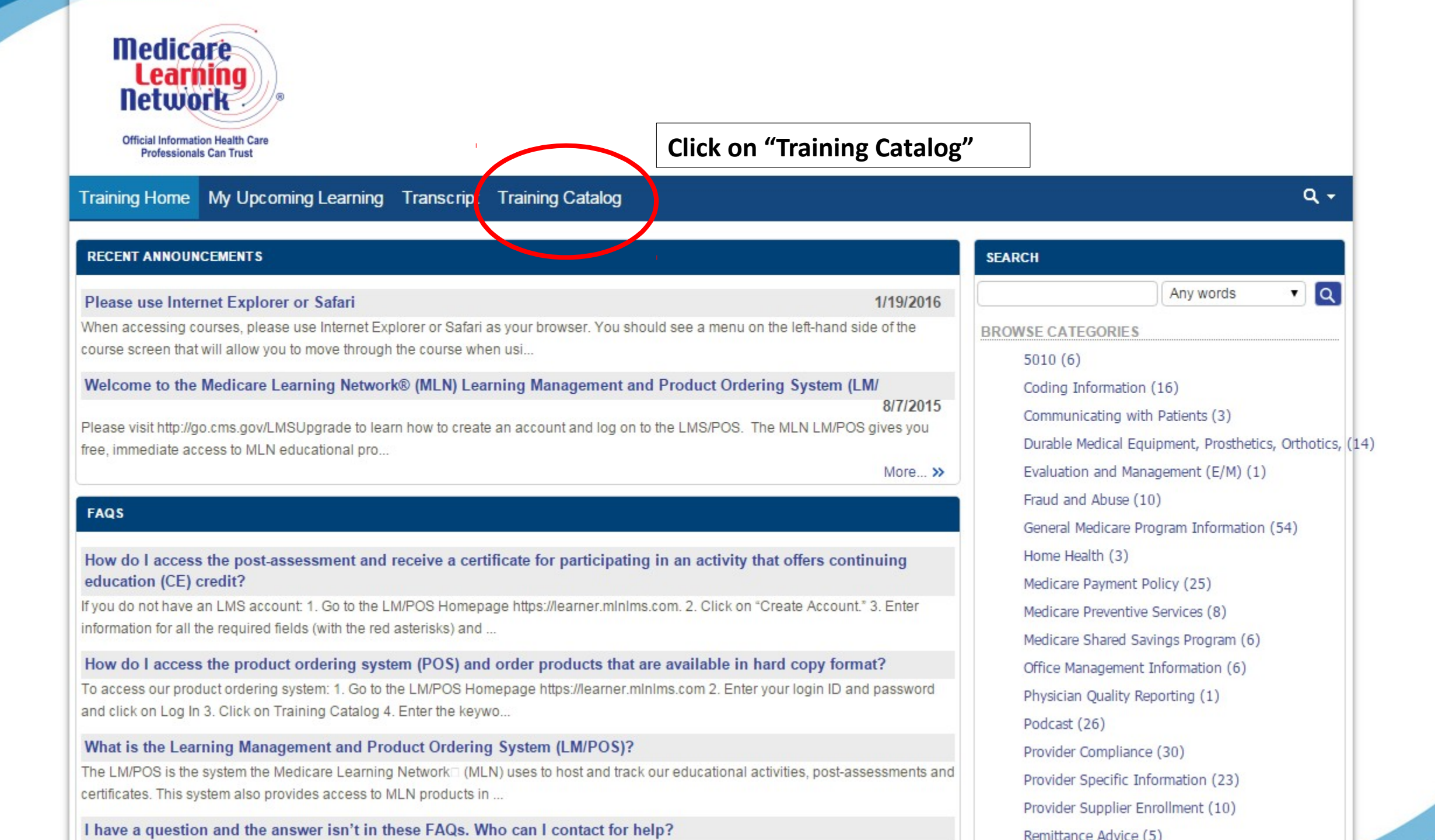

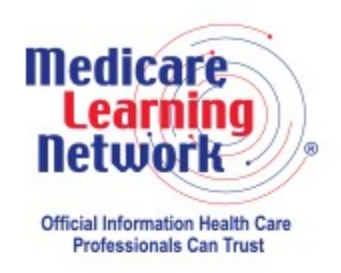

### Training Home My Upcoming Learning Transcript Training Catalog

| 1 | ٦ |   | <br>_ |
|---|---|---|-------|
|   | - | 5 |       |
|   |   |   |       |

| Browse Training Catalog                                 |                                     |                             |                     |
|---------------------------------------------------------|-------------------------------------|-----------------------------|---------------------|
| Search                                                  |                                     |                             |                     |
| Search for:                                             | Any words                           | ▼ Search                    |                     |
| See more search criteria ఈ                              |                                     |                             |                     |
| Browse by Category                                      |                                     |                             | Click on "Fraud and |
| 5010 (6)                                                | Coding Information (16)             | Communicating with Patients | Abuse (10)          |
| Durable Medical Equipment, Prosthetics, Orthotics, (14) | Evaluation and Management (E/M) (1) | Fraud and Abuse (10)        |                     |
| General Medicare Program Information (54)               | Home Health (3)                     | Medicare Payment Policy (25 | )                   |
| Medicare Preventive Services (8)                        | Medicare Shared Savings Program (6) | Office Management Informati | on (6)              |
| Physician Quality Reporting (1)                         | Podcast (26)                        | Provider Compliance (30)    |                     |
| Provider Specific Information (23)                      | Provider Supplier Enrollment (10)   | Remittance Advice (5)       |                     |
| Rural Health (9)                                        |                                     |                             |                     |

| Medicare<br>Learning<br>Network<br>Official Information Health Care<br>Professionals Can Trust                                                                                                    |                                                                                                    |                                                                                                    |
|----------------------------------------------------------------------------------------------------|----------------------------------------------------------------------------------------------------|----------------------------------------------------------------------------------------------------|
| Training Home My Upcoming Learning Transcript                                                                                                    | Training Catalog                                                                                                    | Q <del>-</del>                                                                                                    |
| Province Training Catalog                                                                                                    |                                                                                                    |                                                                                                    |
| dicaro Fraud and                                                                                                    |                                                                                                    |                                                                                                    |
|                                                                                                    |                                                                                                    |                                                                                                    |
| ention, Detection is category                                                                                                    | Search with                                                                                                    | in this category Search                                                                                                    |
| g" and Launch                                                                                                    |                                                                                                    |                                                                                                    |
| Medicare Fraud and Abuse: Prevention, Detection, and<br>Reporting (Developed May 2012, Revised November 2014)<br>(Contact hours: 70 minutes)                                                                                                    | Avoiding Medicare Fraud and Abuse: A Roadmap for<br>Physicians (Developed March 2012, Revised November<br>2014) (Contact hours: 30 minutes)                                                                                                    | Safeguarding Your Medical Identity (Developed April 2012,<br>Revised October 2014) (Contact hours: 60 minutes)                                                                                                    |
| Course Description                                                                                                    | Course Description                                                                                                    | Course Description                                                                                                    |
| This WBT course is designed to provide education on how to<br>identify Medicare fraud and abuse and understand the related<br>law and penalties. It includes information on what entities and<br>safeguards protect against fraud and abuse as well as how<br>you can help prevent and report it.<br>Target Audience | This WBT is designed to provide education on the federal<br>laws that combat fraud and abuse. It includes the identification<br>of "red flags" that could lead to potential legal liability,<br>compliance recommendations for physicians, real-life fraud<br>and abuse case examples, and helpful online resources<br>about fraud and abuse. | This WBT course is designed to provide education on medical<br>identity theft. It includes information on how to recognize risks<br>and resources you can use to protect your medical<br>identity.Please click here to download educational materials<br>related to this course.<br>Target Audience |
|                                                                                                    | Target Audience                                                                                                    | This activity is designed for Physicians and other Health Care                                                                                                    |
| Goal                                                                                                    | This activity is designed for a physician target audience.                                                                                                    | Professionals.                                                                                                    |
| The goal of this activity is to educate the health care                                                                                                    | Goal                                                                                                    | The overall objective of this activity is to inform physicians and                                                                                                    |
| professionals about prevention detection and reporting of                                                                                                    | The goal of this activity is to educate physicians about                                                                                                    |                                                                                                    |

Fraud and Abuse Fraud and Abuse Laws tion of Medicare Fraud a n of Medicare Fraud anc g Medicare Fraud and A Start the module by selecting <u>"(Introduction</u>" and proceeding through the modules.

e Fraud and Abuse e Fraud and Abuse Laws tion of Medicare Fraud a n of Medicare Fraud and g Medicare Fraud and A

nce you have ompleted the odules, begin the Post-Assessment est."

# Medicare Fraud & Abuse: Prevention, Detection, & Reporting

GLOSSARY RESOURCES PRINT HELP Post-Assessment

Let's do a brief Post-Assessment to determine what you have learned about Medicare fraud and abuse.

This assessment asks you 10 questions about Medicare fraud and abuse and should take you about 10 minutes to complete. Please choose the answer for each question by clicking on the button next to your answer for each question. After you select an answer for each question, feedback for the question will appear.

NOTE: To get credit for each question, you must select the correct response. Be sure to select an answer on each screen before advancing to the next question. You may change your answer to a question until you click the "SUBMIT ANSWER" button, at which time your answer is submitted. After you submit your answer, the "NEXT" button will appear. Click the "NEXT" button to continue to the next question. Do not click the "X" button in the upper right-hand corner of the window as this will cause you to exit the Web-Based Training (WBT) course and the system will not record your progress. You can only move forward in the Post-Assessment and you can answer each question only once.

You'll have the option to print your score once you're finished. After successfully completing the course, you will be able to print a certificate. Successfully completing the course includes completing all lessons, achieving a passing grade of at least 70 percent on the Post-Assessment, and completing the course evaluation. Instructions on printing your certificate will be provided after passing the Post-Assessment.

Click the "NEXT" button to continue.

NEXT

Fraud and Abuse Fraud and Abuse Laws tion of Medicare Fraud a n of Medicare Fraud and g Medicare Fraud and A

| Medica                                                                                                    | are Fraud & Abuse                                                         | Prevention, I                                                                 | Detection, &                                                     | Reporting                                          |
|----------------------------------------------------------------------------------------------------|---------------------------------------------------------------------------|-------------------------------------------------------------------------------|------------------------------------------------------------------|----------------------------------------------------|
|                                                                                                    | GLOSSARY                                                                  | RESOURCES                                                                     | PRINT                                                            | HELP                                               |
|                                                                                                    |                                                                           |                                                                               | Post-A                                                           | ssessment                                          |
| Post-Assessment Results         CERTIFICATE<br>INSTRUCTIONS         Congratulations! You sco<br>button at the left for instru-<br>corner of the window to e<br>not record your progress.         Click the links below to see your answers         Question 1: CORRECT         Question 2: INCORRECT         Question 3: CORRECT         Question 4: CORRECT         Question 5: INCORRECT         Question 6: CORRECT         Question 7: CORRECT | You must<br>score at least<br>70% on your<br>Post-<br>Assessment<br>test. | Assessment. Click the<br>ertificate. Do not click<br>ill cause you to exit th | e " <u>CERTIFICATE II</u><br>the "X" button in the WBT course an | NSTRUCTIONS'<br>the right-hand<br>d the system wil |
| <ul> <li>Question 8: CORRECT</li> <li>Question 9: CORRECT</li> <li>Question 10: INCORRECT</li> </ul>                                                                                                    | You can review clicking on "Inc                                           | any missed ans<br>orrect"                                                     | swers by                                                         |                                                    |

Fraud and Abuse Fraud and Abuse Laws tion of Medicare Fraud a n of Medicare Fraud and g Medicare Fraud and A

> Once you have finished reviewing your answers, click "Certificate Instructions" to complete the assessment.

# Medicare Fraud & Abuse: Prevention, Detection, & Reporting

GLOSSARY F

RESOURCES

PRINT

# **Post-Assessment**

HELP

### Post-Assessment Results

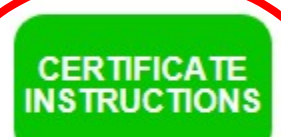

Congratulations! You scored 70 percent on the Post-Assessment. Click the "<u>CERTIFICATE INSTRUCTIONS</u>" button at the left for instructions on how to print your certificate. Do not click the "X" button in the right-hand corner of the window to exit the <u>WBT</u> course as this will cause you to exit the WBT course and the system will not record your progress.

Click the links below to see your answers

- Question 1: CORRECT
- Question 2: INCORRECT
- Question 3: CORRECT
- Question 4: CORRECT
- Question 5: INCORRECT
- Question 6: CORRECT
- Question 7: CORRECT
- Question 8: CORRECT
- **Question 9: CORRECT**
- **X** Question 10: INCORRECT

Fraud and Abuse Fraud and Abuse Laws tion of Medicare Fraud a n of Medicare Fraud and g Medicare Fraud and A

## Medicare Fraud & Abuse: Prevention, Detection, & Reporting

GLOSSARY

RESOURCES

PRINT

HELP

### Congratulations!

You've successfully completed the Medicare Fraud & Abuse: Prevention, Detection, and Reporting Web-Based Training (WBT) course.

#### Printing Your Certificate

To print your certificate, you must have completed the Post-Assessment and WBT course evaluation. You must have received an 70 percent or higher on the Post-Assessment. Click the FINISH COURSE navigation button at the left to complete and exit the course. Do not click the "X" button in the right-hand corner of the window to exit the WBT course as this will cause you to exit the WBT course and the system will not record your progress.

To access your certificate, follow these steps:

| CLICK TO<br>FINISH               | <ol> <li>Go to the Learning Management/Product Ordering System(LM/POS) Homepage<br/><u>https://learner.mlnlms.com</u>.</li> </ol>                                                                                                    | To print your certificate<br>landscape:                                                                                                    |
|----------------------------------|----------------------------------------------------------------------------------------------------|----------------------------------------------------------------------------------------------------|
| COURSE<br>AND GET<br>CERTIFICATE | <ol> <li>Enter your login ID and password and click on Log In.</li> <li>Click on "Transcript".</li> <li>Click "View Certificate".</li> <li>If you haven't already selected your credit type (or if you selected the wrong type before), click on "Select Credit Type" next to the credit type you want. Otherwise, skip to step 6.</li> <li>Click "View Certificate".</li> <li>When you get a message asking if you want to open the certificate at the bottom of your screen, click "Open".</li> <li>Your certificate will open in a new window. Select "File" and then either "Save As" or "Print"</li> </ol> | <ol> <li>Open your certificate.</li> <li>Click the "Print" icon above<br/>the certificate.</li> <li>Click on "Properties".</li> <li>Click on "Landscape".</li> <li>Click on "OK".</li> <li>Click on "OK" again.</li> </ol> |
|                                  | to save or print your certificate.<br>Click the <u>FINISH COURSE</u> button to complete and exit the course. Click on the "PRINT" butto                                                                                                    | on above to print this page.                                                                                                    |

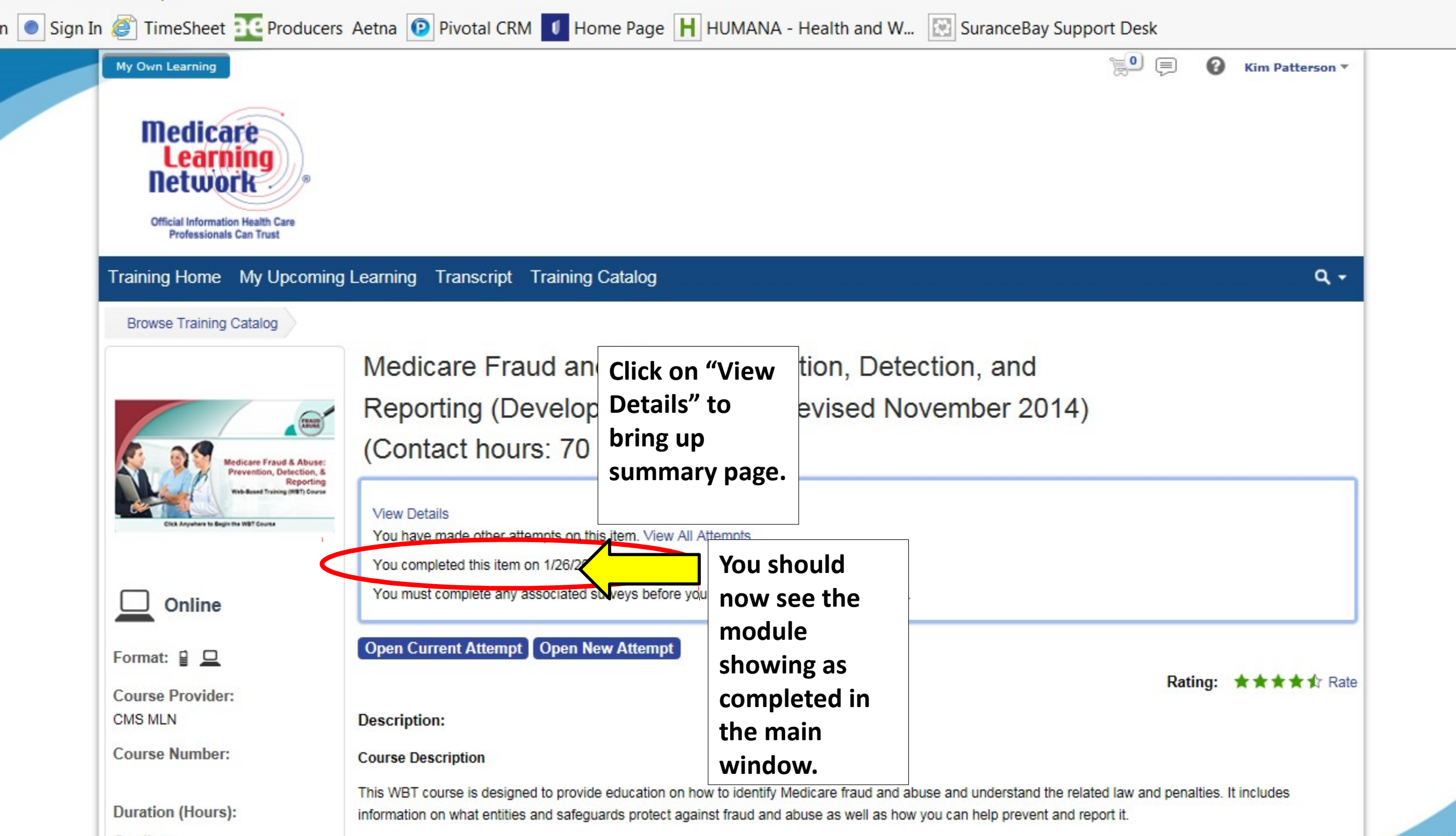

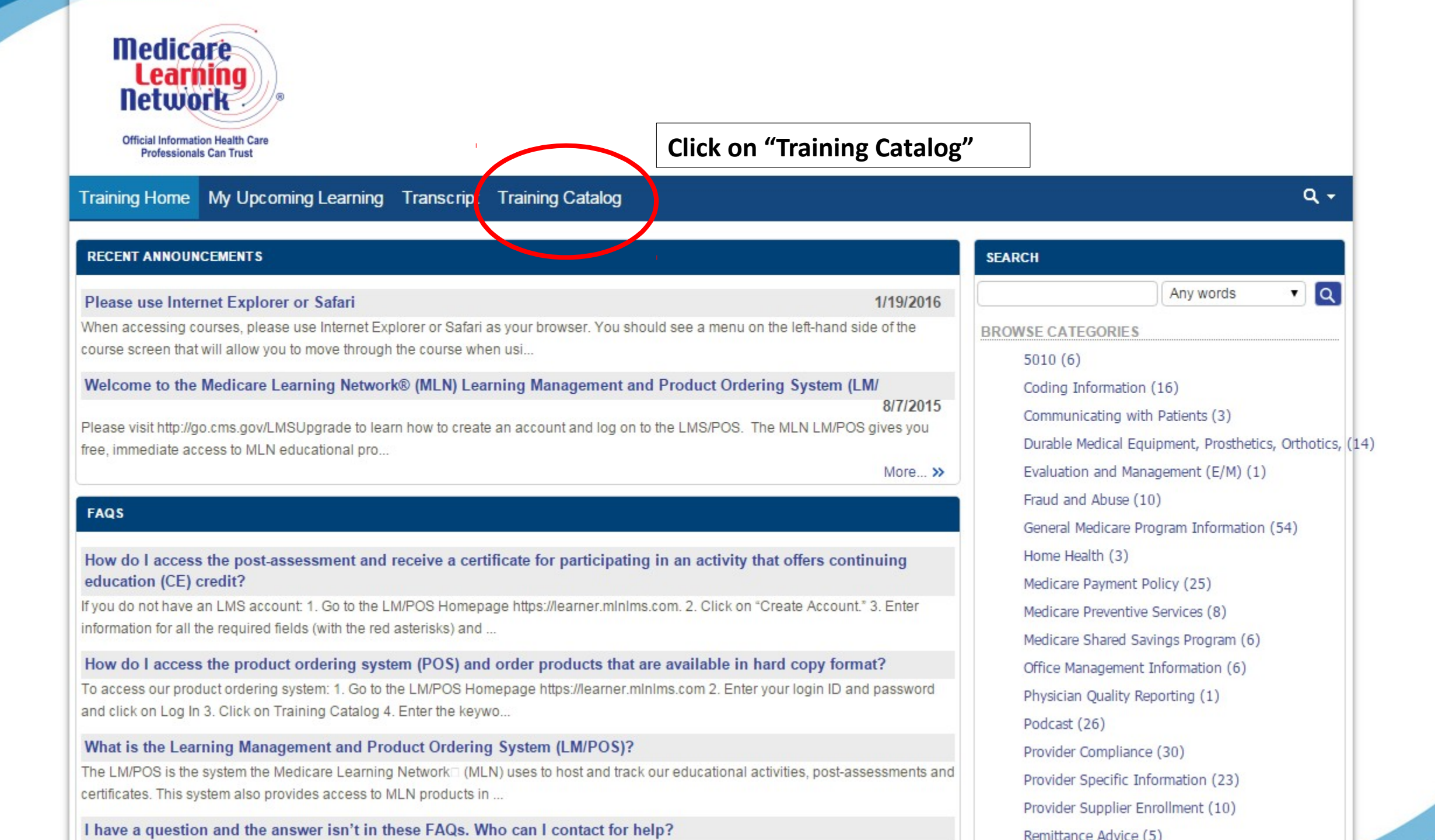

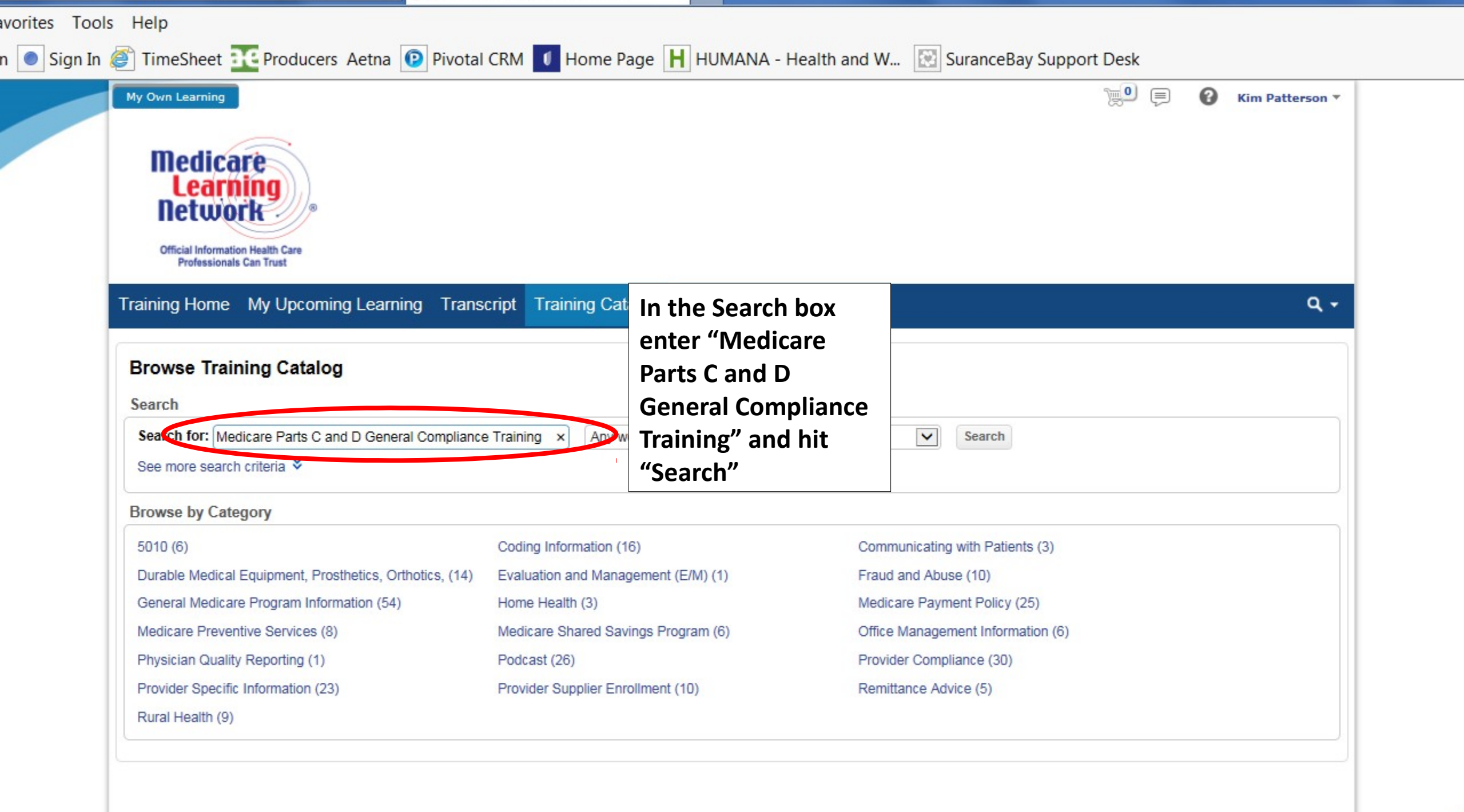

| My Own Learning                                                                                                    |                                                                                                    | 📜 🗐 🔞 Kim Pa            | tterson ▼       |
|----------------------------------------------------------------------------------------------------|----------------------------------------------------------------------------------------------------|-------------------------|-----------------|
| liedicare<br>Learning<br>Network                                                                                            |                                                                                                    |                         |                 |
| Official Information Health Care<br>Professionals Can Trust                                                                 |                                                                                                    |                         |                 |
| Training Home My Upcom                                                                                                    | ing Learning Transcript Training Catalog                                                                                                    |                         | ۹.+             |
| Search                                                                                                    | Search Results                                                                                                    | Classroom Calendar View | 🔒 Print         |
| Search within results                                                                                                    | You searched for 'Medicare Parts C and D General Compliance Training'                                                                                                    |                         |                 |
| O Start a new search                                                                                                    | 223 Items                                                                                                    |                         |                 |
| Narrow Your Search                                                                                                    | Medicare Parts C and D General Compliance Training (December 2015) (Contact hours: 20 min.)                                                                                                    | Choose th<br>and launc  | is opt<br>h the |
| Categories                                                                                                    | Course Description This WBT is designed to provide education on Medicare Parts C and D compliance. I<br>Your Cost: \$0.00 Type: Online                                                                                                    | module.                 |                 |
| General Medicare Program<br>Information (52)<br>Provider Compliance (30)<br>Medicare Payment Policy (25)<br>Podcast (24)    | Combating Medicare Parts C and D Fraud, Waste, and Abuse (December 2015) (Contact hours: 30 min.)<br>Course Description This WBT is designed to provide education on combatting Medicare Parts C and D fr<br>Your Cost: \$0.00 Type: Online                                           |                         | 2               |
| Provider Specific Information (22)<br>Coding Information (16)<br>Durable Medical Equipment,<br>Prosthetics, Orthotics, (11) | <ul> <li>2015 Medicare Part C and Part D Reporting Requirements and Data Validation (January 2015) (Contact hour 115 minutes)</li> <li>Course Description: Target Audience: This activity is designed for Data Validation Contractors and S Your Cost: \$0.00 Type: Online</li> </ul> | Irs:                    | 2               |
| Fraud and Abuse (10)<br>Provider Supplier Enrollment (10)<br>Rural Health (9)                                               | Medicare Learning Network® (MLN) Suite of Products & Resources for Compliance Officers (September 20<br>Learn about: general compliance guidelines; the claims submission process; as well as initiatives an                                                                          | 015)                    | 2               |

Program Training

Start the module by selecting "Introduction" and proceeding through the modules.

#### rogram Training

Once you have completed the modules, begin the "Post-Assessment Test."

### Medicare Parts C and D General Compliance Training Post-Assessment

#### RESOURCES | HELP

### Post-Assessment

This assessment asks you 10 questions about Medicare Parts C and D compliance programs. It should take about 5 minutes to complete. Please choose the answer for each question by clicking on the button next to your answer. You may change your answer to a question until you click on the "SUBMIT ANSWER" button, at which time your answer is submitted. After you submit your answer, the "NEXT" button will appear, along with feedback on your answer. Click on the "NEXT" button to continue to the next question. You can only move forward in the Post-Assessment and you can answer each question only once.

Click the "NEXT" button to continue to the first Post-Assessment question.

MAIN MENU

### Medicare Parts C and D General Compliance Training Post-Assessment

Click "Quiz Summary" at the end of the assessment to view your answers.

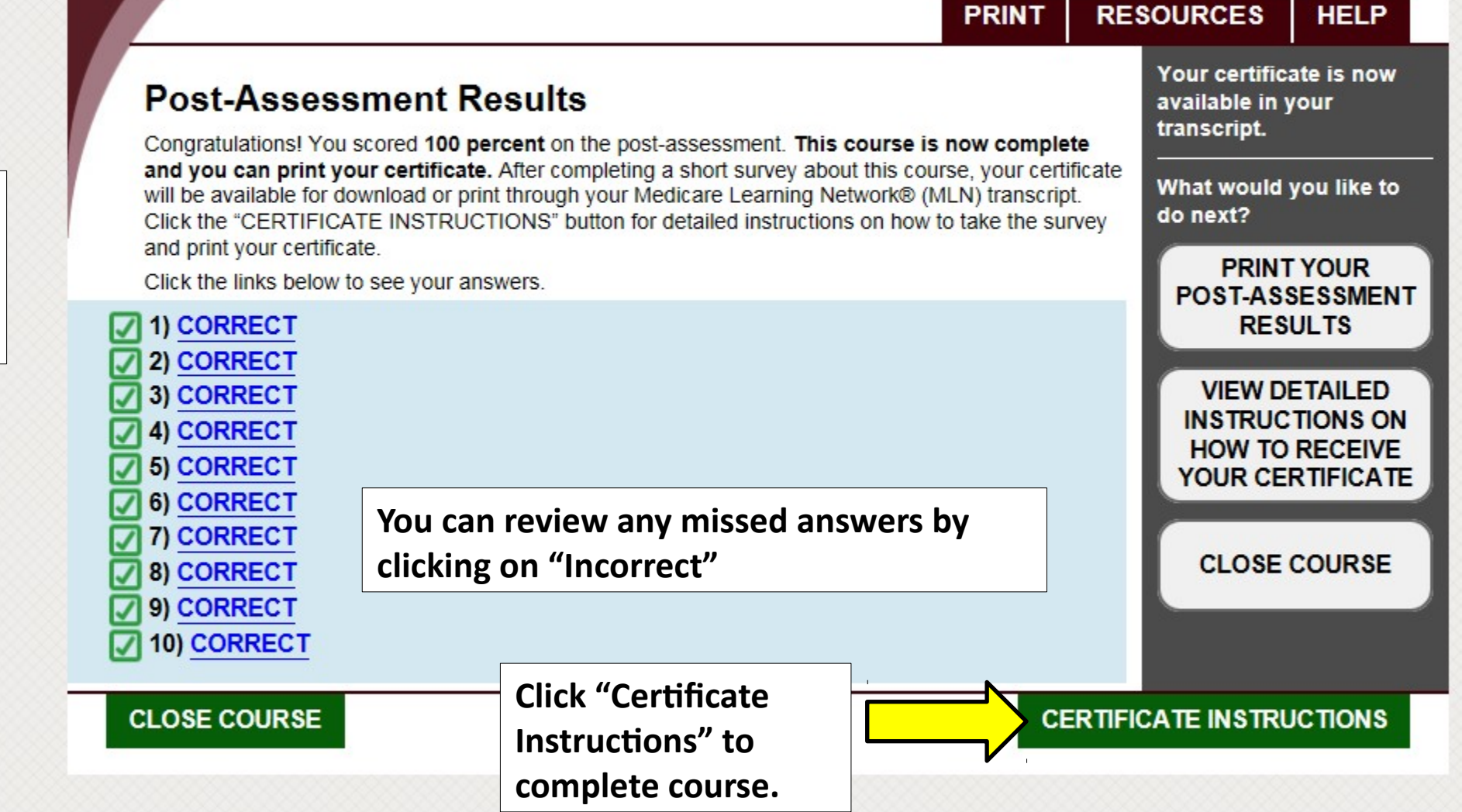

### THIS COURSE IS NOW COMPLETE. YOU MAY CLOSE WINDOW OR USE THIS BUTTON TO EXIT.

### Parts C and D General Compliance Training Post-Assessment

### PRINT RESOURCES HELP

## Congratulations! You successfully completed the course.

### **Printing Your Certificate**

Click the button on this page or close the course window to exit the course. Once you exit the course and you return to the course description page, follow these directions.

#### Follow these steps to access and/or print your certificate:

- 1. Select "Transcript" in the menu bar.
- Select "View Certificate." If you haven't already selected your credit type (or if you selected the wrong type before), select "Select Credit Type" next to the credit type you want.
- 3. Select "View Certificate."
- The certificate is a PDF. If your certificate does not automatically open, select "Open" when you get a message at the bottom of your screen asking if you want to open the certificate.

Note: If nothing happens, make sure your browser allows pop-ups on the https://learner.minims.com domain.

5. Your certificate will open in a new window. Either save or print your certificate for your records.

#### To print your certificate in landscape:

- 1. Open your certificate.
- 2. Select the print icon above the certificate.
- 3. Select "Landscape."
- 4. Select "Print."